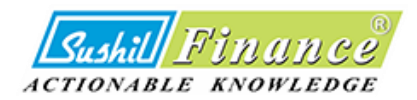

**ONLINE TRADING & DEMAT ACCOUNT OPENING WITH SUSHIL FINANCE** 

E- KYC USER MANUAL

# **BEFORE PROCEEDING FOR E-KYC, BE READY WITH BELOW PRE REQUISITES**

Self-attested scan copies of the originals (not of photocopies)

- PAN
- Aadhaar Card
- Bank account details
- Bank Proof (Pre-printed name Cheque)
- Income Proof (if opting for FNO & Currencies)
- Signature should match as per PAN (on blank white paper)

Please also keep your Aadhaar linked mobile number handy.

### Use the following link to access the E-KYC portal:

E-KYC Link: https://live.meon.co.in/sushilfinance/individual

**MOBILE VERIFICATION** - To begin the EKYC process, enter your mobile number in the provided field and select the dependecy relationship and then click on the SEND OTP button

Note :

- Choose "**Self**" if you are opening an account with Sushil Finance for the first time using this mobile number.
- If you already have another trading account with Sushil Finance linked to the same mobile number, select the appropriate relationship option from the dropdown menu.

| eKYC Online Registration                                          |                                                                                                    |
|-------------------------------------------------------------------|----------------------------------------------------------------------------------------------------|
| Open a trading and Demat account online.                          | Signup Now                                                                                                    |
| Happy Investing                                                   | Or resume/track your existing application                                                                                                    |
|                                                                   | Enter your Mobile number *                                                                                                    |
|                                                                   | Self V                                                                                                    |
|                                                                   | SEND OTP<br>Note:<br>"Online account genning requires your number to be linked with Asthaar. You can check if your mobile<br>number is linked to Asthaar here. If your mobile number isn't linked to Asthaar, please open your<br>account offline |
| Waan the photoconier of the following documents handy to complete | te account opening process seamlessly.                                                                                                    |

After entering mobile number, your will receive an OTP (One Time Password) on the same number. Enter the OTP in the provided field and click on the Verify OTP button.

| Image: State Proof (State Statement Names Hood) (State Statement Obmat Hood)       S. Copy of Stat       S. Copy of Stat       S                            | <b>OTP</b> Verificati                   | on                            |                                            |                                                                                          |                                                                                                    |  |
|----------------------------------------------------------------------------------------------------|-----------------------------------------|-------------------------------|--------------------------------------------|------------------------------------------------------------------------------------------|----------------------------------------------------------------------------------------------------|--|
| Image: State Proof (Screeded degay)       2. Sprature (Should math M       4. loove Proof (Sank Statement Demate Holds)       8. Cory of Sall       9. Cory of Sall       9.                            | 253                                     |                               |                                            |                                                                                          | Resend OTP in: 02:58                                                                                                    |  |
| Verify CPU         2 Signature (Should match<br>Restore, Front Page)       3. Signature (Should match<br>Restore)       4. Income Proof (Sank Satement / Demat Holdings<br>Satement / Income Tax Return)       5. Copy of Sat<br>Restore, Front Page)       3. Signature (Should match<br>Restore)                                                                                                    | VERIFICITION CODE                       | $\square$                     |                                            |                                                                                          |                                                                                                    |  |
| Image: Description of the following documents handy to complete account opening process scameless:         Image: Description of the following documents handy to complete account opening process scameless:         Image: Description of the following documents handy to complete account opening process scameless:         Image: Description of the following documents handy to complete account opening process scameless:         Image: Description of the following documents handy to complete account opening process scameless:         Image: Description of the following documents handy to complete account opening process scameless:         Image: Description of the following documents handy to complete account opening process scameless:         Image: Description of the following documents handy to complete account opening process scameless:         Image: Description of the following documents handy to complete account opening process scameless:         Image: Description of the following documents handy to complete account opening process scameless:         Image: Description of the following documents handy to complete account opening process scameless:         Image: Description of the following documents handy to complete account opening process scameless:         Image: Description of the following documents handy to complete account opening process scameless:         Image: Description of the following document hand hand hand hand hand hand hand hand |                                         | )                             |                                            |                                                                                          | Verify OTP                                                                                                    |  |
| "Online account opening require your multer to be linked with Aufhaar. You can check if your mable multi-     "see the photocopies of the following documents handy to complete account opening process seamlessly.     [1] Yuu 2 Bank Proof (Carnelled chequer 2 3, Signature (Should match 2 4, Income Proof (Sank Satement Demat Holdings 2 5, Copy of Saft 2, Noninee Proof (PAV/Aashaar/Veer 2 Median Prove 1 4)                                                                                                    |                                         |                               |                                            | You already have a vali                                                                  | lid OTP to login for next 180 secs. Please use the same OTP.                                                                           |  |
| *Keep the photocopies of the following documents handy to complete account opening process seamlessly.           1. PAN         2. Bank Proof (Cancelled cheque/<br>Passbook Front Page)         3. Signature (Should match<br>the one on PAN)         4. Income Proof (Bank Statement/ Demat Holdings<br>Statement/ Income Tax Return)         5. Copy of Self<br>Photograph         6. Copy of<br>Aadhaar         7. Nominee Proof (PAN/Aadhaar/Veter<br>Ist/Driving Licence/Passport)                                                                                                    | 4 5 6<br>7 8 9<br>0                     |                               |                                            | *Online account opening requires<br>number is linked to Aadhaar here.<br>account offline | your number to be linked with Aadhaar. You can check if your mobile<br>If your mobile number isn't linked to Aadhaar, please open your |  |
| *Keep the photocopies of the following documents handy to complete account opening process seamlessly.           1. BAN         2. Bank Proof (Cancelled cheque/         3. Signature (Should match         4. Income Proof (Bank Statement/ Demat Holdings         5. Copy of Self         6. Copy of         7. Nominee Proof (PAN/Aadhaar/Voter           Passbook Front Page)         the one on PAN0         Statement/ Income Tax Return)         Photograph         Aadhaar         Id/Driving Licence/Passport)                                                                                                    |                                         |                               |                                            |                                                                                          |                                                                                                    |  |
| 1. PAN         2. Bank Proof (Cancelled cheque/         3. Signature (Should match         4. Income Proof (Bank Statement/ Demat Holdings         5. Copy of Self         6. Copy of         7. Nominee Proof (PAN/Aadhaar/Voter           Passbook Front Page)         the one on PAN)         Statement/ Income Tax Return)         Photograph         Aadhaar         Id/Driving Licence/Passport)                                                                                                    | *Keep the photocopies of the following  | documents handy to complete a | account opening process seamlessly.        |                                                                                          |                                                                                                    |  |
| vastoook Hont vage) tore one on Hkiny stakementy income lak keturny Hhotograph Alaonaar layuhiving Loence/vassporty                                                                                                    | 1. PAN 2. Bank Proof (Cancelled cheque) | 3. Signature (Should match    | 4. Income Proof (Bank Statement/ Demat Hol | dings S. Copy of Self 6                                                                  | 5. Copy of 7. Nominee Proof (PAN/Aadhaar/Voter                                                                                         |  |
|                                                                                                    | Passbook Front Pagej                    | the one on MAIN)              | statement/ income lax keturnj              | Photograph                                                                               | Addnaar Id/Driving Licence/Massport)                                                                                                   |  |
|                                                                                                    |                                         |                               |                                            |                                                                                          |                                                                                                    |  |

**EMAIL ID VERIFICATION** – Enter email id in the provided field and click on the submit button. After entering client email id, the system will send an OTP on your email for verification. Please check mailbox for the OTP.

|                                                                 |                                            |                                                                                  |                               | E                     | mail Address                                                        |  |
|-----------------------------------------------------------------|--------------------------------------------|----------------------------------------------------------------------------------|-------------------------------|-----------------------|---------------------------------------------------------------------|--|
|                                                                 | >                                          |                                                                                  | G                             |                       | Sign in with Google                                                 |  |
|                                                                 | ]                                          |                                                                                  |                               |                       | OR                                                                  |  |
|                                                                 |                                            |                                                                                  | Email ID*                     |                       |                                                                     |  |
|                                                                 |                                            |                                                                                  | Note:<br>* If you are not :   | aware on Branch G     | ode, Please type "HON"                                              |  |
|                                                                 |                                            |                                                                                  | Please acco                   | rpt the Terms & Co    | aditions                                                            |  |
| 4                                                               |                                            |                                                                                  |                               |                       | Send OTP                                                            |  |
| *Keep the photocopies of the following doc                      | cuments handy to complete a                | account opening process seamlessly.                                              |                               |                       |                                                                     |  |
| 1. PAN 2. Bank Proof (Cancelled cheque/<br>Passbook Front Page) | 3. Signature (Should match the one on PAN) | 4. Income Proof (Bank Statement/ Demat Holdings<br>Statement/ Income Tax Return) | 5. Copy of Self<br>Photograph | 6. Copy of<br>Aadhaar | 7. Nominee Proof (PAN/Aadhaar/Voter<br>Id/Driving Licence/Passport) |  |
|                                                                 |                                            |                                                                                  |                               |                       |                                                                     |  |

Enter the OTP that you have received in your email ID in the provided field and click on the Verify OTP button

|          |                                   | ]                           |                                   |                  | Enter E<br>Resend C    | Imail OTP<br>TP In: 0057<br>fy otP         |
|----------|-----------------------------------|-----------------------------|-----------------------------------|------------------|------------------------|--------------------------------------------|
|          | e photocepies of the following do | cuments handy to complete a | count opening process seamlessly. | You already have | a valid OTP to login f | or next 189 secs. Please use the same OTP. |
| *Keep th |                                   |                             |                                   |                  |                        |                                            |

**TRADING SEGMENT & CHARGES** - Choose the desired trading segment by clicking on the respective button

Also, select the Brokerage and DP (Depository Participant) tariff Scheme charges that are applicable. You can click on the respective button to check the applicable charges for the selected scheme.

#### Important Note:

- If you are **not opting to open a Demat (DP) account with Sushil Finance**, the system will prompt you to select a depository and enter your existing BOID (Beneficial Owner Identification).
- If you are **opting to open a DP account with Sushil Finance**, these options will not be displayed on the screen.

### Option 1 : When DP option is not selected

| Choose your Segment | Select your trading preferences.      A Segments             P Collect Applies To a Curreny                            P Collect Applies To a Curreny                   P Collect Applies To a Curreny     P Collect Scheme    P Collect Scheme        No     Next |
|---------------------|----------------------------------------------------------------------------------------------------|
|---------------------|----------------------------------------------------------------------------------------------------|

# Option 2 : When DP option is selected (screenshot)

| Choose your Segment | Select your trading preferences.                                                                                                    |
|---------------------|----------------------------------------------------------------------------------------------------|
|                     | <ul> <li>FA0</li> <li>Currency</li> <li>■ DP COSL Option</li> <li>Brokerage Plan</li> <li>Selected Scheme: ECONOMY</li> <li>BSDA</li> <li>No</li> <li>No</li> <li>No</li> </ul> |
|                     |                                                                                                    |

**PAN VERIFICATION** - You will be asked to enter your PAN number and Date of Birth details in the provided fields.

| EDGE                                                                                                    |                                                                 |
|----------------------------------------------------------------------------------------------------|-----------------------------------------------------------------|
| PAN Verification                                                                                                    | PAN Your name will be taken as per ITD (Income Tax Department). |
| Kindly input your PAN and Date of Birth exactly as indicated on your PAN Card.                                                                 | Enter Pan Number *                                              |
| The Account Name will be recorded in accordance with the details     provided in the Income Tax Database                                       | dd-mm-yyyy                                                      |
| <ul> <li>In compliance with the latest PMLA regulations, please verify that your Audhar<br/>Number is correctly linked to your PAN.</li> </ul> | Submit                                                          |
|                                                                                                    |                                                                 |
|                                                                                                    |                                                                 |
|                                                                                                    |                                                                 |
|                                                                                                    |                                                                 |
|                                                                                                    |                                                                 |
|                                                                                                    |                                                                 |
|                                                                                                    |                                                                 |
|                                                                                                    |                                                                 |

After entering your PAN card and Date of Birth details, click on the "Submit" button. The system will fetch the details from the Digilocker. Your KRA details as per PAN will be displayed on the screen.

| KRA Details                                  |  |
|----------------------------------------------|--|
|                                              |  |
| Gender                                       |  |
| Male                                         |  |
| Aadhaar number                               |  |
| 2000000000                                   |  |
| Address 1                                    |  |
| XYZ, ABC,123                                 |  |
| Address 2                                    |  |
| XYZ, ABC,123                                 |  |
| Pincode                                      |  |
| 123123                                       |  |
| State                                        |  |
| ABCXYZ                                       |  |
| Do You Want to continue with KRA details ? * |  |
| Select 🗸                                     |  |
| Date of birth                                |  |
| NICO ANDRES 13,12,1985                       |  |

The system will redirect you to Aadhaar Integration with the help of DigiLocker. Click on the "Next" button and follow the instructions as the system keeps showing.

• Please note that if your mobile number is not mapped against your Aadhaar number, you cannot proceed further.

The system will generate an OTP and send it to your mapped mobile number.

| Document Maker & Exposer Otzans                                                               |  |
|-----------------------------------------------------------------------------------------------|--|
| Verify Aadhaar OTP                                                                            |  |
| UIDAI has sent a temporary OTP to<br>your mobile ending in<br>*******9815(valid for 10 mins). |  |
| Please enter OTP to complete<br>verification                                                  |  |
| Didn't receive OTP? Wait few minutes for the OTP to arrive. Do not refresh or close!          |  |
| Submit                                                                                        |  |
| Didn't get the OTP? Resend OTP                                                                |  |

| You are already registered with                                                                                                    |  |
|----------------------------------------------------------------------------------------------------|--|
| DigiLocker<br>6 digit PIN provides extra security to your account<br>with two factor authentication. Don't disclose your<br>Security PIN to anyone. |  |
| Please enter your 6 digit Security PIN to<br>Signin                                                                                                 |  |
|                                                                                                    |  |
| Done                                                                                                    |  |
|                                                                                                    |  |

Click on the "**Allow**" button to enable Sushil Financial Services Pvt. Ltd. to fetch data from DigiLocker as updated in Aadhaar.

| Please provide your consent to share the following with MEON: |              |
|---------------------------------------------------------------|--------------|
| <ul> <li>Issued Documents (7)</li> </ul>                      | Select all 😑 |
| Aadhaar Card ( XX3728 )                                       |              |
| Degree Certificate (can be accessed)                          |              |
| Driving License (can be accessed)                             |              |
| PAN Verification Record ( XXG4543L )                          |              |
| View all 7 documents                                          |              |
| DigiLocker Drive                                              |              |
| Profile information                                           |              |
| Name, Date of Birth, Gender                                   |              |
| Get your Email                                                |              |
| Get your care of person name                                  |              |
| Get your address                                              |              |
| Get your profile picture                                      |              |
| Consent validity date (Today +30 days)                        |              |
| 29-November-2024                                              | Edit 🧷       |
| Purpose                                                       |              |
| Veren Vere Cretere et                                         | ~            |

Once the DigiLocker process is successfully completed, the system will redirect you to a screen where your personal details will be displayed as available in Aadhaar fetched from DigiLocker.

If the personal details displayed match with your details as per Aadhaar, click on the "**Yeah that's me**, **proceed**" button to go ahead with the EKYC process.

| Addread Halline : NICO Andreas<br>Aadhaar No ::xxxxxxxxxxxxxxxxxxxxxxxxxxxxxxxxxx |
|-----------------------------------------------------------------------------------|
|-----------------------------------------------------------------------------------|

**OTHER KYC DETAILS** - After the Aadhaar Integration with DigiLocker, the system will ask you to fill in other KYC details such as Father's Name, Mother's Name, Marital Status, Education, Annual Income, Trading Experience, whether Politically Exposed, Occupation, etc.

| Please fill in all the required details accurate | y and click on the | "Submit" | button to proceed. |
|--------------------------------------------------|--------------------|----------|--------------------|
|--------------------------------------------------|--------------------|----------|--------------------|

| Personal Details     |        |                                                |  |
|----------------------|--------|------------------------------------------------|--|
| Father's Name *      | м      | lother's Name *                                |  |
|                      |        |                                                |  |
| Gender *             | м      | larital Status *                               |  |
| Select               | ~      | Select 🗸                                       |  |
| Education *          | A      | nnual Income *                                 |  |
| Select               | ~      | Select 🗸                                       |  |
| Trading Experience * | Po     | olitically Exposed *                           |  |
|                      |        | No                                             |  |
| Occupation *         | N      | et Worth (As Per Assessment year)              |  |
| Select               | ~      |                                                |  |
| Nationality *        | D      | o you wish to execute DDPI ? (What is DDPI?) * |  |
| Select               | ~      | Yes 🗸                                          |  |
| City of birth *      |        | ountry of Birth *                              |  |
|                      |        |                                                |  |
|                      | Submit |                                                |  |

**NOMINEE ADDITION** - You can add nominee details to your account. A maximum of 3 nominees can be added.

To add a nominee, Select **YES** on the "Add Nominee Details" dropdown in and fill in all the required details such as Name, Relationship with the Nominee, Date of Birth, and Address. You will also need to upload document for nominee's ID proof. Once all the details and documents have been filled in, click on the "NEXT" button to add the nominee to your account.

| ONABLE KNOWLEDGE                               | Add Nominee Details *                                                                                                    |                                       |                                                                                                    |     |
|------------------------------------------------|----------------------------------------------------------------------------------------------------|---------------------------------------|----------------------------------------------------------------------------------------------------|-----|
|                                                | Select                                                                                                    |                                       | ~                                                                                                    |     |
|                                                | Select                                                                                                    |                                       |                                                                                                    |     |
|                                                | Yes                                                                                                    |                                       | amit →                                                                                                    |     |
|                                                | No                                                                                                    |                                       |                                                                                                    |     |
|                                                |                                                                                                    |                                       |                                                                                                    |     |
|                                                |                                                                                                    |                                       |                                                                                                    | _   |
|                                                |                                                                                                    |                                       |                                                                                                    |     |
|                                                |                                                                                                    |                                       |                                                                                                    |     |
|                                                |                                                                                                    |                                       |                                                                                                    |     |
|                                                |                                                                                                    |                                       |                                                                                                    |     |
|                                                |                                                                                                    |                                       |                                                                                                    |     |
|                                                |                                                                                                    |                                       |                                                                                                    |     |
|                                                |                                                                                                    |                                       |                                                                                                    |     |
|                                                |                                                                                                    |                                       |                                                                                                    |     |
|                                                |                                                                                                    |                                       |                                                                                                    |     |
|                                                |                                                                                                    |                                       |                                                                                                    |     |
|                                                |                                                                                                    |                                       |                                                                                                    |     |
| Sushill Finance                                |                                                                                                    |                                       |                                                                                                    |     |
| Sushill Finance                                |                                                                                                    |                                       |                                                                                                    |     |
| Sushil Finance<br>ctionable knowledge          |                                                                                                    |                                       |                                                                                                    | - 6 |
| Sashil Finance<br>ctionable knowledge          |                                                                                                    |                                       |                                                                                                    | - 1 |
| Sashill Finance<br>CHONABLE KNOWLEDGE          |                                                                                                    |                                       |                                                                                                    |     |
| Sashill Finance<br>Tionaele knowledge          | Add Nominee Details *                                                                                                    |                                       | Norinet Nare *                                                                                                    | 1   |
| <u>Sashil/Finance</u><br>montele anouledge     | Add Novinee Details *<br>Yes                                                                                                    | ~                                     | Norinef Name *<br>Nominet Name                                                                                                    | 1   |
| <u>Schill Finance</u><br>monale inouledge      | Add Nomine Deah *<br>Yes<br>Nomina Final *                                                                                                    | ~                                     | Norriseef Name *<br>Norrineef Name                                                                                                    | 1   |
| Sadill Elinange<br>Hoxade knowledge            | Add Nomine Details *<br>Ves<br>Nomineet Email *                                                                                                    | v                                     | Normet Nure * Normiret Name Normiret Name Normet Name                                                                                                    | 1   |
| <u>Sobhill FINANCC</u><br>TIONALE ENOVLEDCE    | Add Hominee Details *<br>Ves<br>Nomineet Email *<br>Nomineet Email                                                                                                    | v                                     | Noriteel Name * Noriteel Name Noriteel Name Noriteel Moble *                                                                                                    | 1   |
| <u>Sachill Fithan ca</u><br>tioniale knowledge | Add Nomine Deals * Yes Nomineel Email Nomineel Email Nomineel Temail                                                                                                    | ~                                     | Nominet Name * Nominet Name Nominet Name Nominet Mobile Nominet Mobile                                                                                                    |     |
| Seakil Financa<br>Honale novieda               | Add Nomine Death * Ves Nomineel Email Nomineel Email Nomineel Linual Kentenet is your *                                                                                                    |                                       | Norinet Name * Norrinet Name Norrinet Moble * Norrinet Moble Norrinet D04*                                                                                                    |     |
| <u>Socki//Finance</u>                          | Add Nominee Details "<br>Vis<br>Nomineet Email<br>Nomineet is your "<br>Select                                                                                                    | `                                     | Nomineet Name * Nomineet Name Nomineet Mobile Nomineet Mobile Nomineet 000 *  dd-mm-yyyy                                                                                                    |     |
| Sekkill Financa<br>Toxisle inovienae           | Add Komine Deals *<br>Yes<br>Nomineel Email<br>Nomineel Email<br>Nomineel Email<br>Nomineel Email                                                                                                    | ×<br>                                 | Nominet Name * Nominet Name Nominet Noble * Nominet Mobile Nominet Old * dd-mm-yyyy                                                                                                    |     |
| Saddill Financa<br>Toxiale knowledge           | Add Homines Deals *<br>Ves<br>Nomineet Email<br>Nomineet Email<br>Anniaet Is your *<br>Select<br>Select                                                                                                    | ~<br>                                 | Norinet Name * Norinest Name Norinest Mable * Norinest Mable Norinest Mable Norinest Data Norinest Data                                                                                                    |     |
| <u>Socki//Finance</u>                          | Add Nomines Details *<br>Yes<br>Nomineet Email<br>Nomineet Email<br>Nomineet is your *<br>Select                                                                                                    |                                       | Nomineel Name "<br>Nomineel Name<br>Nomineel Mobile "<br>Nomineel Mobile<br>Nomineel DOB "                                                                                                    |     |
| Sockil Financa                                 | Add Nomine Death * Yes Nominet Email* Nominet Email Nominet EmailSetect Same as my address Nominet Addres 1*                                                                                                    | ~<br>                                 | Norrinet None * Norrinet Moble * Norrinet Moble * Norrinet Moble * Norrinet 000* do-mm-yyy                                                                                                    |     |
| <u>Socki//Finance</u>                          | Add Nominee Datals *<br>Vis<br>Nomineet Email<br>Nomineet is your *<br>Select<br>Same as my address<br>Nomineet Address 1                                                                                                    |                                       | Nomineet Name * Nomineet Name Nomineet Mobile Nomineet 1 Mobile Nomineet 1008 *  d                                                                                                    |     |
| Sokkill Financa<br>Toxisle konteda             | Add Nomine Death * Yes Nominee Email Nominee Email Nominee Email Sector- Sector- Same as my address Nomineet Address 1 Nomineet Address 1 Nomineet |                                       | Normet Name *       Normet Name       Normet Name       Normet 1 Moble *       Normet 100*       Id mm-ypy       Normet addres 2 *       Normet addres 2                                                                                                    |     |
| Sockill Finance                                | Add Nominee Details * Vis Nomineet Email Nomineet Email Nomineet Email Gene as my address Nomineet Address 1 Nomineet Address 1 Nomineet Cgr *                                                                                                    |                                       | Norinet Name *       Norineet Name       Norineet Mable *       Norineet Mable       Norineet Mable       dd-mm-yyyy       Norineet address 2 *       Norineet address 2       Norineet address 2                                                                                                    |     |
| (Sakil) Finance<br>Tioxide kontede             | Add Nominee Details *<br>Yes<br>Nomineet Email<br>Nomineet Email<br>Sene as my address<br>Nomineet Address 1<br>Nomineet Address 1<br>Nomineet City*                                                                                                    |                                       | Nomineel Name * Nomineel Name Nomineel Nable * Nomineel Mobile Nomineel Mobile Nomineel State Nomineel State                                                                                                    |     |
| (Sakil) Finance<br>(Toxikke krowledge          | Add Nomine Death * Yes Nomineet Email* Nomineet Email* Nomineet Email Nomineet si your*Select Same as my address Nomineet Address 1* Nomineet Address 1 Nomineet City* Nomineet City*      |                                       | Norinet None * Nominet Name Nominet Moble * Nominet Moble Norinet Od * do-mm-yyy  Nominet addres 2 Nominet Sate Nominet Sate Nominet Sate Nominet Sate                                                                                                    |     |
| (Sakil) Finance<br>Tioxike kontede             | Add Homines Deals * Vis Nomineet Email Nomineet Email Nomineet Email Some as my address Nomineet Address 1 Nomineet Address 1 Nomineet City Nomineet Ficcols* Nomineet Ficcols*                                                                                                    |                                       | Norinet Name * Norinet Name Norinet Moble * Norineet Moble Norineet Moble Norineet Address 2 Norineet address 2 Norineet address 2 Norineet State Norineet State Norineet S |     |
| (Sakil) Finance<br>Fioxiste krowledge          | Add Nomine Death * Yes Nomineel Email Nomineel Email Nomineel Email Sector= -Select Same as my address Nomineel Address 1 Nomineel City Nomineel City Nomineel City Nomineel Procode Nomineel Procode                                                                                                    |                                       | Norinet Name *          Nomineet Name         Nomineet Nable *         Nomineet Mobile         Nomineet Oot*         dd=mm-ypy         Nomineet Address 2*         Nomineet Address 2         Nomineet Sable         Nomineet Sable         Nomineet Country                                                                                                    |     |
| (Sakil) Finance<br>(Tiovikke krowledge         | Add Nominee Death* Yes Nomineet Email* Nomineet Email* Nomineet Email* C-SetC Common SetCommon SetCommon   |                                       | Norineet Name * Norrineet Name Norrineet Moble * Norrineet Moble * Norrineet Moble Norrineet Address 2* Norrineet Address 2 Norrineet State Norrineet State No |     |
| (Sadai) Finance<br>Tionisle kookledge          | Add Romines Datals * Vis Nomineet Email Nomineet Email Nomineet Ispour * Select  Same as my address Nomineet Address 1 Nomineet Address 1 Nomineet City Nomineet City Nomineet Proceds Nomineet Proceds Nomineet Processoe Nomineet Processoe                                                                                                    | · · · · · · · · · · · · · · · · · · · | Norriset Nare * Norriset Nare Norriset Moble Norriset Moble Norriset ODI *  dd-mm-sygy  Norriset Sales 2 * Norriset Sales Norriset Sale Norriset Sale Norriset Country Norriset Country Norriset  |     |
| Sockil Financa<br>Toxisle Looplood             | Add Nomine Desh* Yes Nomineel Email Nomineel Email Nomineel Email Content is your*Select Same as my address Nomineel Address 1 Nomineel Address 1 Nomineel Address 1 Nomineel City Nomineel City Nomineel Precode Nomineel Precode Nomineel Precodes Nomineel Precodese Nomineel Precodese                                                                                                    |                                       | Norinet Nore *          Nominet Moble *         Nominet Moble *         Nominet Moble         Roman 200*         de-mm-yyy         Nominet Sales 2*         Nominet Sale         Nominet Sale         Nominet Sale         Nominet Sale         Nominet Sale         Nominet Sale         Nominet Country         Salet Nomiae on prof type *        Setect                                                                                                    |     |
| Sockil Financa                                 | Add Nomines Details * Yes Nomineel Email Nomineel Email Nomineel EmailSteet                                                                                                    |                                       | Norinet Name *          Nomineet Name         Nomineet Mable *         Nomineet Mable         Nomineet Mable         dd-rtm-yyyy         dd-rtm-yyyy         Nomineet address 2         Nomineet State         Nomineet Country *         Nomineet Country *         Nomineet Country *         Statet Country *         Statet Country *                                                                                                    |     |

If you select **NO** on the "Add Nominee Details" dropdown then system will directly take you to **Bank Details** Screen

| I/We hereby confirm that I/We do no<br>appointment of nominee(s) and furthe<br>requisite documents/information for cl<br>other such competent authority, based   | t wish to appoint any nominee(s) in my demat/trading account and understand the issues involved in non-<br>er are aware that in case of death of all the account holder(s), my/our legal heirs would need to submit all the<br>laiming of assets held in my/our demat/trading account, which may also include documents issued by court or<br>on the value of assets held in the demat/trading account. |
|----------------------------------------------------------------------------------------------------|----------------------------------------------------------------------------------------------------|
|                                                                                                    | Submit →                                                                                                    |
| We hereby confirm that We do not wish to appoint<br>death of all the account holder(s), mylour legal heir<br>documents issued by court or other such competent a | any nominee(s) in my demat/trading account and understand the issues involved in non-appointment of nominee(s) and further are aware that in case of would need to submit all the moulded document/eleformation for claiming of assets held in my/our demut/trading account, which may also include sthering, based on the value of assets held in the demut/trading account.                           |

BANK ACCOUNT VERIFICATION - Enter bank details which you want to update for Fund Transfer and Withdrawal from trading account. Once you submit bank details, system will transfer ₹ 1 in your account and verify your bank details which you have entered.

Upload a scanned copy of a pre-printed name cheque as proof of your bank details

| IFSC*                                               |                                                                       | MICR*                                                                                                    |         |   |
|-----------------------------------------------------|-----------------------------------------------------------------------|----------------------------------------------------------------------------------------------------|---------|---|
| Account Nur                                         | iber*                                                                 | Confirm Account N                                                                                                    | lumber* |   |
| Bank Addres                                         |                                                                       | Account Type *                                                                                                    |         | ~ |
|                                                     |                                                                       |                                                                                                    |         |   |
|                                                     |                                                                       | Submit                                                                                                    |         |   |
|                                                     |                                                                       |                                                                                                    |         |   |
|                                                     |                                                                       |                                                                                                    |         |   |
|                                                     |                                                                       |                                                                                                    |         |   |
|                                                     |                                                                       |                                                                                                    |         |   |
|                                                     |                                                                       |                                                                                                    |         |   |
| ance<br>HERDE                                       | _                                                                     | _                                                                                                    | _       |   |
| MILESS<br>HEEPOE                                    |                                                                       |                                                                                                    |         |   |
| 4)) 9.9<br>10 5 5 6 5 5 5 5 5 5 5 5 5 5 5 5 5 5 5 5 |                                                                       | Bank Details                                                                                                    |         |   |
| 11)109<br>WEEDGE                                    | #SC*<br>AAAA0000019                                                   | Bank Details                                                                                                    |         |   |
| 40199<br>******                                     | - #55**-<br>AAAA0000019<br>- Account Number *                         | Bank Details                                                                                                    |         |   |
| <u>UNICO</u><br>WEEDCE                              |                                                                       | Bank Details                                                                                                    |         |   |
| 40109<br>•*****                                     | - MSC *-<br>AAAA0000010<br>- Account Number *                         | Bank Details                                                                                                    |         |   |
| <u>UNICE</u><br>WEEDCE                              | ACAACOOUD 15 ACCOUNT Number *                                         | Bank Details<br>NICE<br>ACCOMM ACCOUNT NUMBER *<br>Confine Account Number *<br>THININGEESSS<br>Penny Drop<br>Penny Drop Verified<br>Modify<br>Proceed |         |   |
| 1)) 5 C<br>#12002                                   | AAAABOOODID<br>Account Number *<br>Bank Address<br>AAAAB BANK LTD, AD | Bank Details<br>Mick "<br>4444444<br>Content Kourter "<br>Content Kourter "<br>Penny Drop<br>Penny Drop<br>Penny Drop Verified<br>Modity<br>Proceed   |         |   |
| 40109<br>******                                     | AAAAoooooiii<br>AAAAooooiiii<br>Accourt Naribe "<br>                  | Bank Details<br>MCR'                                                                                                    |         |   |

| Upload Bank Proof                                                                             |                                                  |
|-----------------------------------------------------------------------------------------------|--------------------------------------------------|
| Please upload any of the documents asked below in order<br>for us to verify your bank account | Upload Bank Proof<br>Upload bank proof<br>Upload |
|                                                                                               | Next                                             |
| LOADING                                                                                       |                                                  |

| Upload Bank Proof                                                                                |                                      |
|--------------------------------------------------------------------------------------------------|--------------------------------------|
| Please upload any of the documents asked bet<br>for us to verify your bank account<br>BANK PROOF | Upload Bank Proof<br>aroof<br>upg R. |
| Crop Image Close                                                                                 |                                      |
|                                                                                                  |                                      |
| 🕂 Q Search 😺 🧿 🗖 🖬 🕅 🕅 🖬 🗐                                                                       | n 🤹 ENG 🖵 c                          |

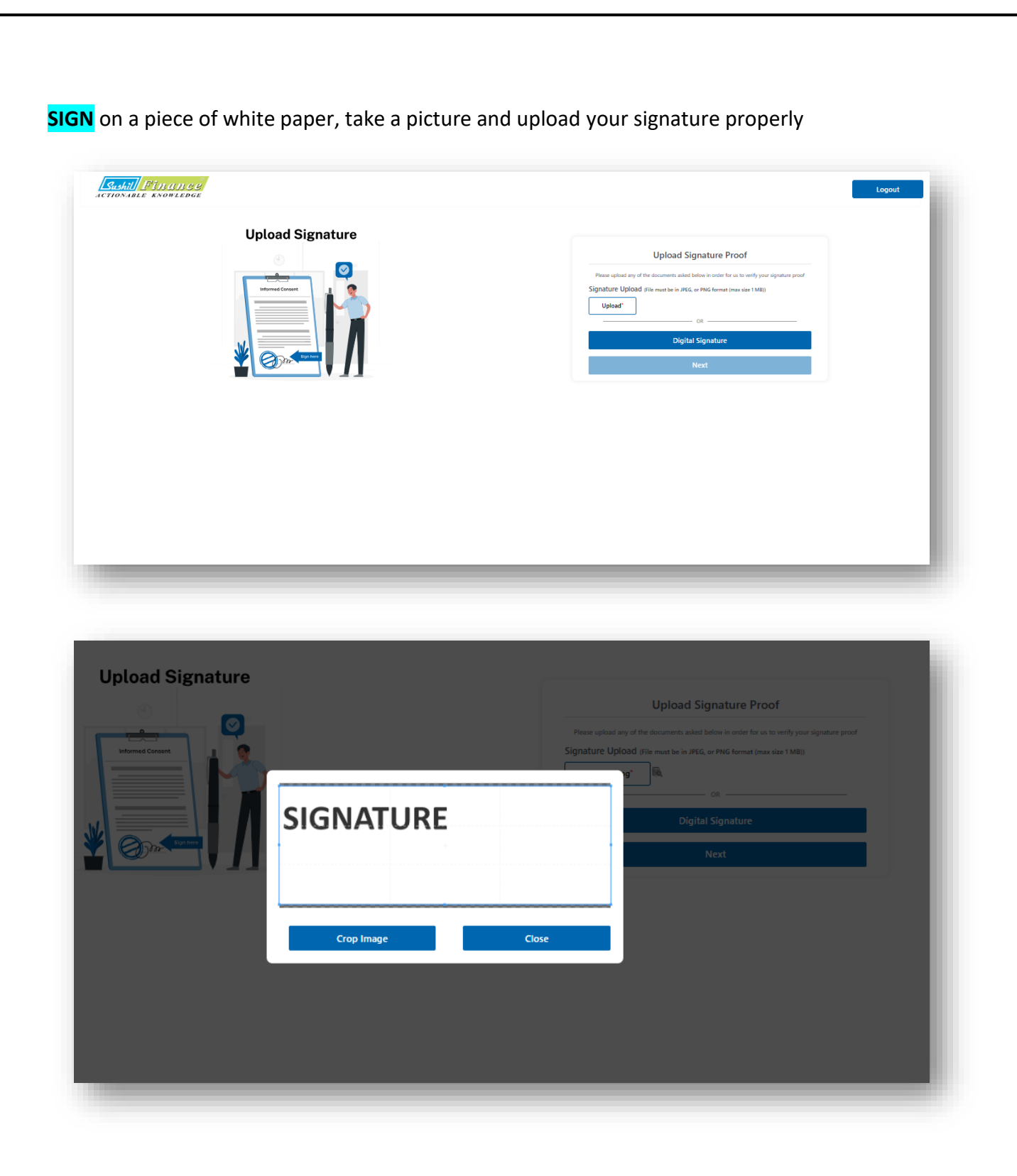

LIVE PHOTO - Camera should be available on your system (Desktop or Laptop) for Live Photo

As per SEBI Regulation you are required to share your Geo Location. Hence you have to allow Location sharing while on-boarding journey.

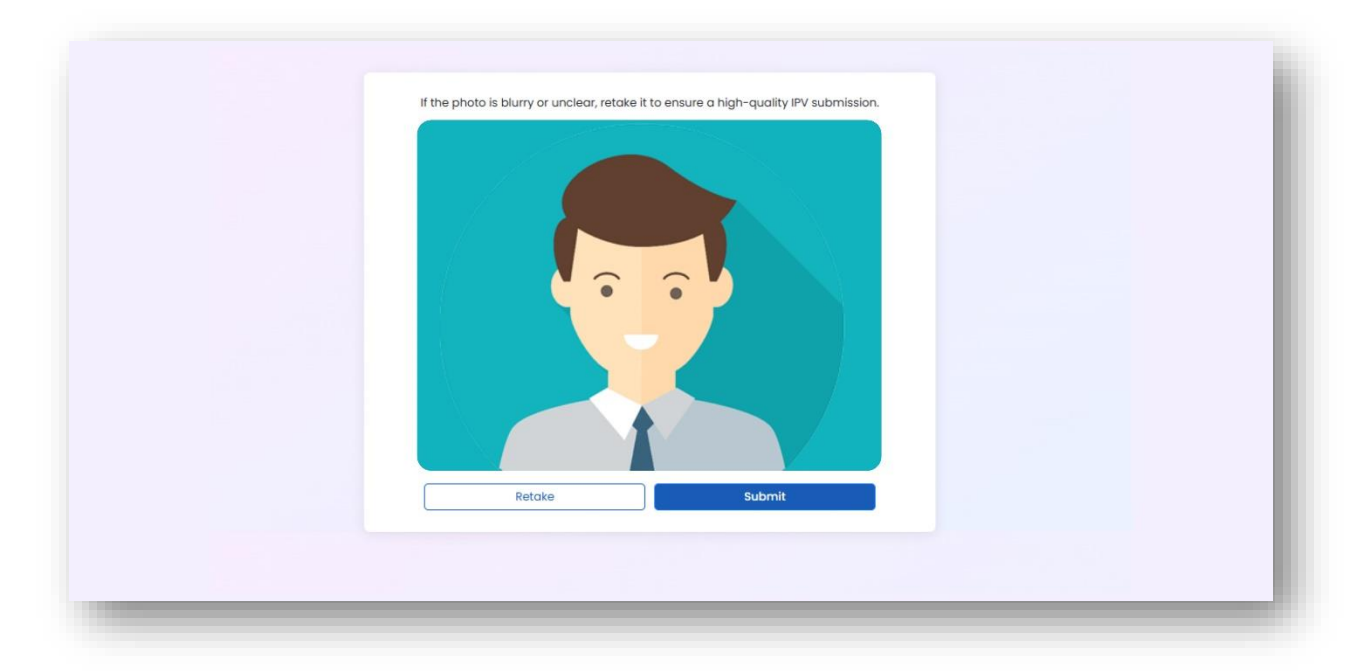

**NOTE** : If the system detects that the your PAN is not available in DigiLocker, it will prompt you to upload a scanned copy of your PAN card. If the PAN is available in DigiLocker, this step will be skipped.

**EQUITY E-SIGN** – You can view application copy by clicking on **PREVIEW** button or proceed for equity e-Sign through Aadhaar authentication.

Once you click on **Proceed to Equity E-sign** system will redirect to NSDL site for Equity E-sign. Just follow below steps.

- 1. Enter Aadhaar Number
- 2. Enter OTP, which is sent on your mobile number mapped against Aadhaar
- 3. The system will update your equity e-sign successfully, and redirect you to KRA E-Sign page

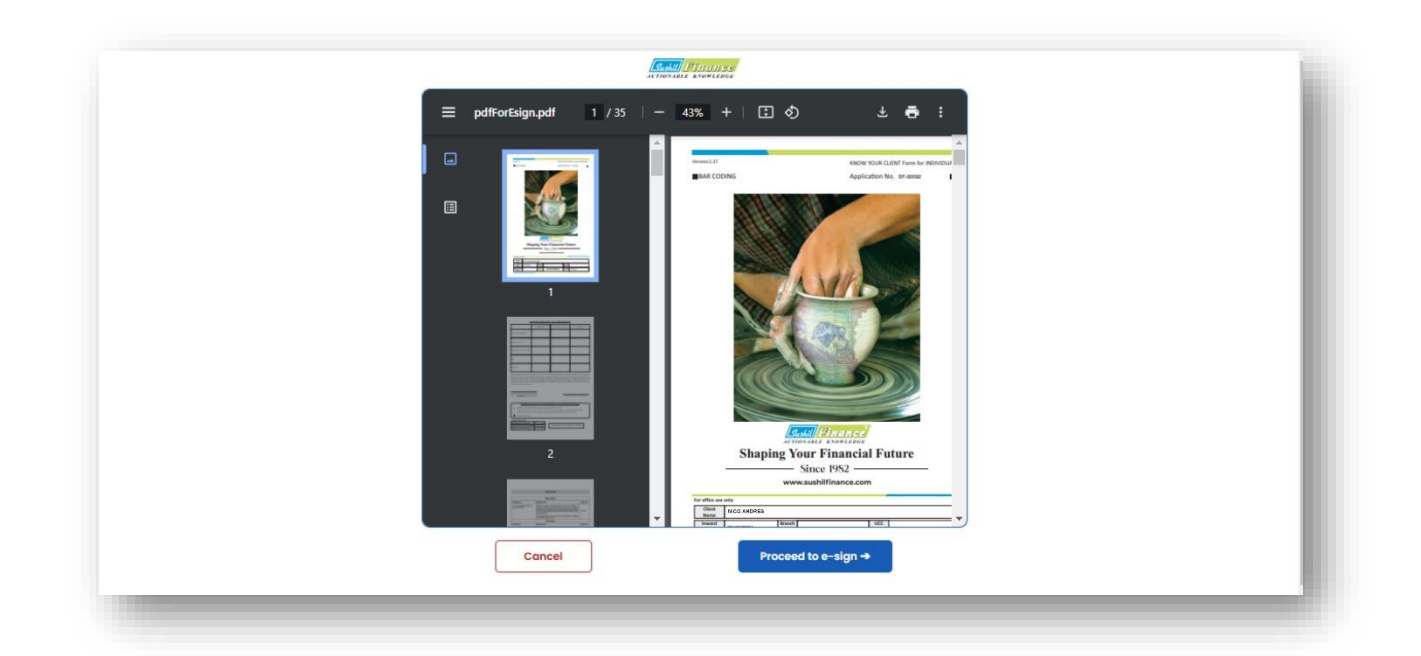

| Med                                                                                                    | on Technologies Private Limited has requested to Digitally sign the document                                                                                                    |
|----------------------------------------------------------------------------------------------------|----------------------------------------------------------------------------------------------------|
|                                                                                                    | Transaction ID: UKC:eSign:7778:20241030123705215 dated 2024-10-30T12:37:11                                                                                                    |
| Select Langu 🗸 Play audio                                                                                                    | Stop audio                                                                                                    |
| Please click on the checkbox and<br>I hereby authorize Protean e                                                                          | enter Aadhaar/Virtual ID<br>eGov Technologies Limited (formerly NSDL e-Governance Infrastructure Limited) to -                                                                                                    |
| <ol> <li>Use my Aadhaar / Virtual ID<br/>Private Limited and authent<br/>of the Aadhaar (Targeted Delivion)<br/>other purpose.</li> </ol> | details (as applicable) <b>Digital Signing of Documents for On-boarding and Agreement purposes</b> for/with <b>Meon Technologies</b><br>ticate my identity through the Aadhaar Authentication system (Aadhaar based e-KYC services of UIDAI) in accordance with the provisions<br>ivery of Financial and other Subsidies, Benefits and Services) Act, 2016 and the allied rules and regulations notified thereunder and for no |
| <ol> <li>Authenticate my Aadhaar / V<br/>through Aadhaar based e-KY<br/>Documents for On-boardin</li> </ol>                               | Virtual ID through OTP or Biometric for authenticating my identity through the Aadhaar Authentication system for obtaining my e-KYC<br>YC services of UIDAI and use my Photo and Demographic details (Name, Gender, Date of Birth and Address) <b>Digital Signing of</b><br>ng and Agreement purposes for/with Meon Technologies Private Limited .                                                                             |
| <b>3.</b> I understand that Security a<br>Technologies Limited and the                                                                    | and confidentiality of personal identity data provided, for the purpose of Aadhaar based authentication is ensured by Protean eGov<br>data will be stored by Protean eGov Technologies Limited till such time as mentioned in guidelines from UIDAI from time to time.                                                                                                    |
|                                                                                                    | VID/Aadhaar:                                                                                                    |
|                                                                                                    | SEND OTP CANCEL                                                                                                    |
|                                                                                                    | 🐼 NSDL e-Gov is now 🎆 protean                                                                                                    |
|                                                                                                    | W                                                                                                    |

| 🍘 protean                                                                                                    |                                                                                                    |
|----------------------------------------------------------------------------------------------------|----------------------------------------------------------------------------------------------------|
| Meon Techn                                                                                                    | lologies Private Limited has requested to Digitally sign the document                                                                                                    |
| Transaction                                                                                                    | on ID: UKC:eSign:7778:20241030123705215 dated 2024-10-30T12:37:11                                                                                                    |
| Select Langu 🗸 Play audio Stop audio                                                                                                    |                                                                                                    |
| Please click on the checkbox and enter Aadhaa                                                                                                    | ar/Virtual ID<br>poles Limited (formerly NSDL e-Governance Infrastructure Limited) to -                                                                                                    |
| <ol> <li>Use my Aadhaar / Virtual ID details (as ap<br/>Private Limited and authenticate my iden<br/>of the Aadhaar (Targeted Delivery of Finance<br/>other purpose.</li> </ol> | pplicable) <b>Digital Signing of Documents for On-boarding and Agreement purposes</b> for/with <b>Meon Technologies</b><br>ntity through the Aadhaar Authentication system (Aadhaar based e-KYC services of UIDAI) in accordance with the provisions<br>cial and other Subsidies, Benefits and Services) Act, 2016 and the allied rules and regulations notified thereunder and for no |
| 2. Authenticate my Aadhaar / Virtual ID thro<br>through Aadhaar based e-KYC services of<br>Documents for On-boarding and Agree                                                  | ough OTP or Biometric for authenticating my identity through the Aadhaar Authentication system for obtaining my e-KYC<br>of UIDAI and use my Photo and Demographic details (Name, Gender, Date of Birth and Address) <b>Digital Signing of</b><br>ement <b>purposes</b> for/with <b>Meon Technologies Private Limited</b> .                                                            |
| <ol> <li>I understand that Security and confidenti<br/>Technologies Limited and the data will be st</li> </ol>                                                                  | tiality of personal identity data provided, for the purpose of Aadhaar based authentication is ensured by Protean eGov<br>stored by Protean eGov Technologies Limited till such time as mentioned in guidelines from UIDAI from time to time.                                                                                                    |
|                                                                                                    | ENTER OTP : ···································                                                                                                    |
|                                                                                                    | Verify OTP Cancel                                                                                                    |
|                                                                                                    | 🖉 NSDL e-Gov is now 🍘 protean                                                                                                    |
|                                                                                                    |                                                                                                    |

Once you have completed the **Equity E-sign** process, the system will redirect you to the **KRA E-sign** page. Follow the steps below to complete the KRA E-sign process:

- 1. Enter client Aadhaar number in the provided field and click on "Send OTP".
- 2. Enter the OTP sent on client mobile number registered with Aadhaar in the provided
- 3. Once your KRA e-sign is successfully completed, a PDF copy of EKYC application with e-sign will be sent to your email ID.

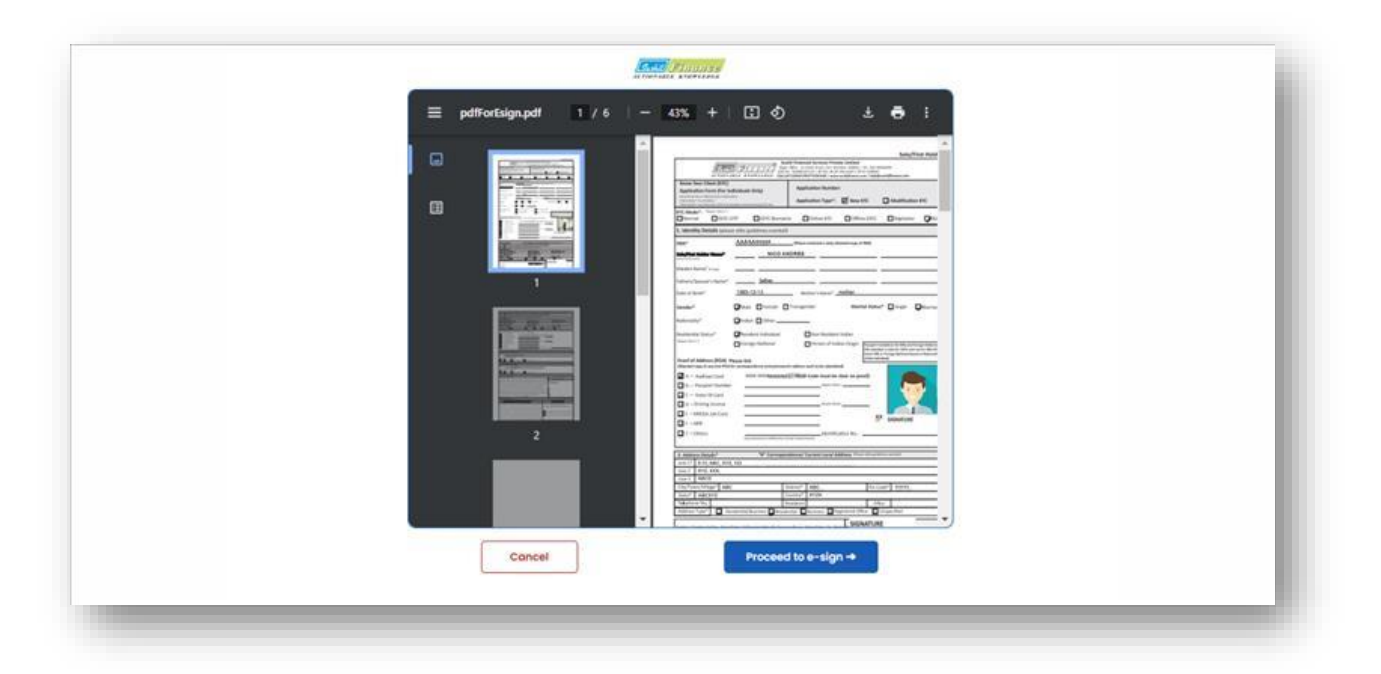

| 🎯 protean                                                                                                    |                                                                                                    |
|----------------------------------------------------------------------------------------------------|----------------------------------------------------------------------------------------------------|
| Meon Te                                                                                                    | echnologies Private Limited has requested to Digitally sign the document                                                                                                    |
| Transa                                                                                                    | action ID: UKC:eSign:2914:20241030123920458 dated 2024-10-30T12:39:26                                                                                                    |
| Select Langu                                                                                                    | audio                                                                                                    |
| Please click on the checkbox and enter A                                                                                                    | Aadhaar/Virtual ID<br>chnologies Limited (formerly NSD). e-Governance Infrastructure Limited) to -                                                                                                    |
| <ol> <li>Use my Aadhaar / Virtual ID details<br/>Private Limited and authenticate m<br/>of the Aadhaar (Targeted Delivery of<br/>other purpose.     </li> </ol> | (as applicable) <b>Digital Signing of Documents for On-boarding and Agreement purposes</b> for/with <b>Meon Technologies</b><br>my identity through the Aadhaar Authentication system (Aadhaar based e-KYC services of UIDA1) in accordance with the provisions<br>Financial and other Subsidies, Benefits and Services) Act, 2016 and the allied rules and regulations notified thereunder and for no |
| 2. Authenticate my Aadhaar / Virtual I<br>through Aadhaar based e-KYC serv<br>Documents for On-boarding and                                                     | ID through OTP or Biometric for authenticating my identity through the Aadhaar Authentication system for obtaining my e-KYC<br>rices of UIDA1 and use my Photo and Demographic details (Name, Gender, Date of Birth and Address) Digital Signing of<br>Agreement purposes for/with Meon Technologies Private Limited .                                                                                 |
| <ol> <li>I understand that Security and con<br/>Technologies Limited and the data wi</li> </ol>                                                                 | nfidentiality of personal identity data provided, for the purpose of Aadhaar based authentication is ensured by Protean eGov<br>ill be stored by Protean eGov Technologies Limited till such time as mentioned in guidelines from UIDAI from time to time.                                                                                                    |
|                                                                                                    | VID/Aadhaar: Enter VID/Aadhaar                                                                                                    |
|                                                                                                    | SEND OTP CANCEL                                                                                                    |
|                                                                                                    |                                                                                                    |

| Meon Tech                                                                                                    | nnologies Private Limited has requested to Digitally sign the document                                                                                                    |
|----------------------------------------------------------------------------------------------------|----------------------------------------------------------------------------------------------------|
| Transacti                                                                                                    | tion ID: UKC:eSign:2914:20241030123920458 dated 2024-10-30T12:39:26                                                                                                    |
| Select Langu   Play audio Stop aud                                                                                                    | dio                                                                                                    |
| Please click on the checkbox and enter Aadh                                                                                                    | haar/Virtual ID<br>ologies Limited (formerly NSDL e-Governance Infrastructure Limited) to -                                                                                                    |
| <ol> <li>Use my Aadhaar / Virtual ID details (as<br/>Private Limited and authenticate my id<br/>of the Aadhaar (Targeted Delivery of Fina<br/>other purpose.     </li> </ol> | s applicable) Digital Signing of Documents for On-boarding and Agreement purposes for/with Meon Technologies<br>dentity through the Aadhaar Authentication system (Aadhaar based e-KYC services of UIDA1) in accordance with the provisions<br>nancial and other Subsidies, Benefits and Services) Act, 2016 and the allied rules and regulations notified thereunder and for no |
| 2. Authenticate my Aadhaar / Virtual ID th<br>through Aadhaar based e-KYC services<br>Documents for On-boarding and Agr                                                      | through OTP or Biometric for authenticating my identity through the Aadhaar Authentication system for obtaining my e-KYC<br>s of UIDA1 and use my Photo and Demographic details (Name, Gender, Date of Birth and Address) <b>Digital Signing of</b><br>rememch purposes for/with <b>Meon Technologies Private Limited</b> .                                                      |
| 3. I understand that Security and confide<br>Technologies Limited and the data will be                                                                                       | entiality of personal identity data provided, for the purpose of Aadhaar based authentication is ensured by Protean eGov<br>e stored by Protean eGov Technologies Limited till such time as mentioned in guidelines from UIDAI from time to time.                                                                                                    |
|                                                                                                    | ENTER OTP : ······ 🐼                                                                                                    |
|                                                                                                    | Verify OTP Cancel                                                                                                    |
|                                                                                                    | 🖉 NSDL e-Gov is now 🍘 protean                                                                                                    |
| SuccessI at cant on registered mobile/ampil                                                                                                    |                                                                                                    |

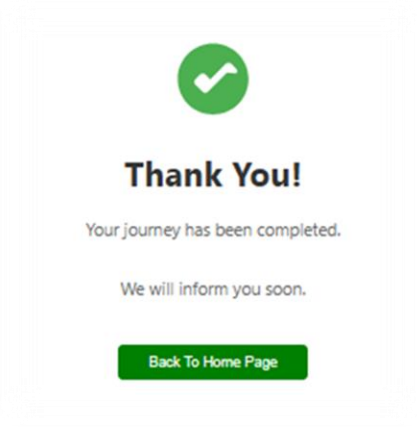